## How To Register As A New Student

- 1. Go to WETATiAcademy.org
- 2. Then from the Menu go to Students

Home About  ${\scriptstyle \vee}$  Services  ${\scriptstyle \vee}$  Students  ${\scriptstyle \vee}$  Opportunities  ${\scriptstyle \vee}$  N

3. Tab to the right side will appear click on New Student.

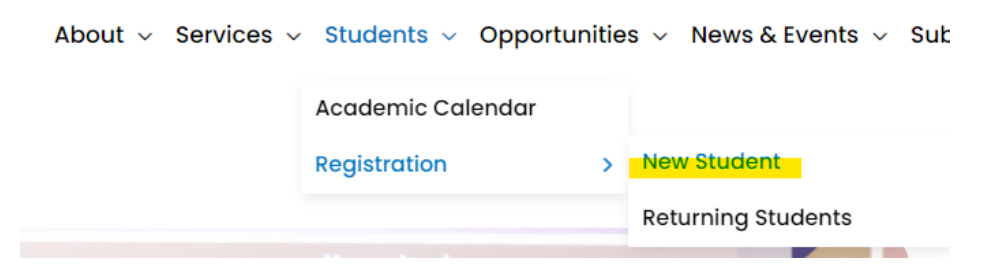

4. You will be directed to the Registration Page. Complete the entire form. (Note: This is not the end of the register and enrollment process. Do not exit your window.)

Practical Entrepreneurship Program Registration:

## New Student Registration

Returning student? Log in.

| Student Info             |                               |
|--------------------------|-------------------------------|
| First Name"              | Last Name"                    |
|                          |                               |
| Age"                     | Gender*                       |
| Please select your age!  | Please select gender!         |
| Race"                    | Ethnicity"                    |
| Please select your race! | Please select your ethnicity! |
| Personal Email*          | Telephone Number"             |
|                          |                               |

5. After completing the registration form check I'm not a robot box. Then proceed by selecting "Checkout to Checkout."

| Guardian Info*                                                       |                                                     |
|----------------------------------------------------------------------|-----------------------------------------------------|
| Required if under the age 17                                         |                                                     |
| First Name                                                           | Last Name"                                          |
|                                                                      |                                                     |
| Personal Email"                                                      | Telephone Number                                    |
|                                                                      |                                                     |
| Are you affiliated with the military, Army, Na please check the box. | wy, Marines, Air Force, National Guard, etc? IF yes |
|                                                                      |                                                     |

6. Now you will be directed to the Tuition Level section. Please select only one. (Note: If you are a parent and registering your student and you have more than one you need to register them separately).

Checkout to Checkout >

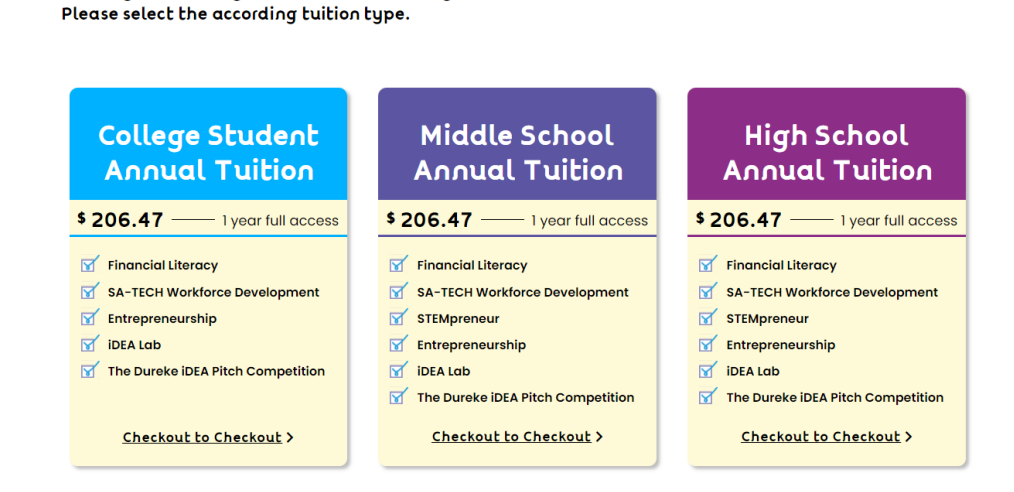

I'm not a robot

Thank you for filling out the new student registration form.

**Tuition Selection** 

 After selecting a tuition level you will be directed to the Tuition Checkout page. If you have a code please, enter the code where needed (shown underlined below).
If you do not have a code please proceed with payment by clicking on the PayPal button.

Practical Entrepreneurship Program Registration:

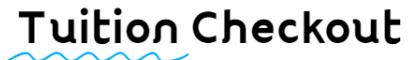

## Description & Terms of Purchase

You have selected the Middle School Annual Tuition.

Full Annual Tuition \$400.00 WETATI Scholarship \$200.00 deducted from \$400.00 Final Annual Tuition \$200.00 Processing Fee \$6.47 **Due Upon Enrollment – \$206.47** The Annual Tuition covers four 8-week courses and the end-of-year competition. There are no discounts and no refunds if a student chooses to attend less than 32 weeks. Payment processing is by PayPal, however, **a PayPal account is NOT REQUIRED**. Payment can be made as a guest using a major credit card, or by using an existing PayPal account. *Registration and enrollment fees are not refundable*.

The price for Tuition is \$206.47 now.

Tuition expires after 12 Months.

Do you have a discount code? Click here to enter your discount code

| sername |   |
|---------|---|
|         |   |
| admin   | * |
|         |   |

8. After submitting payment you will be directed to your Dashboard where you can view all the program courses for the school year.

| 🚯 Dashboard         | Dashboard           |                |                   |
|---------------------|---------------------|----------------|-------------------|
| 💄 My Profile        |                     |                |                   |
| S Enrolled Courses  |                     | ٠              | <b>T</b>          |
| Wishlist            | 6                   | 6              | 0                 |
| 📌 Reviews           | Enrolled Courses    | Active Courses | Completed Courses |
| My Quiz Attempts    |                     |                |                   |
| 2 Question & Answer | In Proaress Courses |                |                   |

9. A Zoom Link will be sent by email before the program starts.